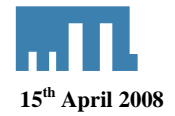

# Using the F809F diagnostic module with the Softing Linking device and the National Instruments Configuration tool

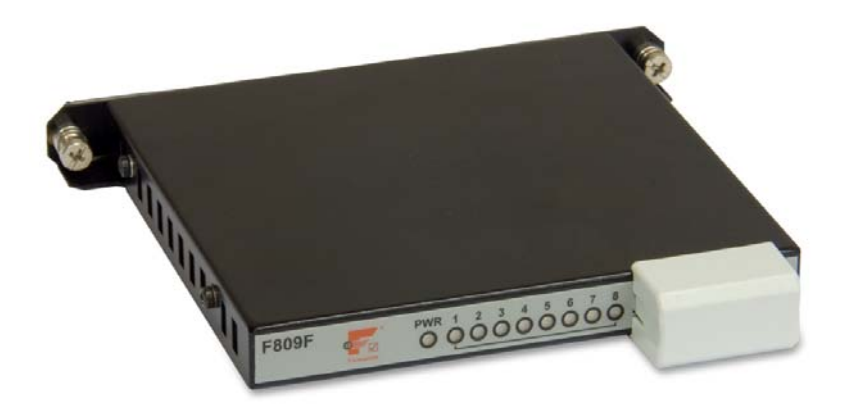

## 1 Introduction

This technical support note is intended to give the user an understanding of how to integrate in the National Instruments Configuration Tool the F809F diagnostic module with the Softing HSE/H1 linking device FG-100 FF/HSE.

# 2 References

INM F809F

FG\_100\_FF\_HSE\_Manual

FOUNDATION fieldbus  ${}^{\ensuremath{\mathcal{I}}\ensuremath{\mathcal{M}}}$  diagnostics module manual

al FOUNDATION fieldbus <sup>TM</sup> linking device manual

FOUNDATION fieldbus<sup>TM</sup> is a trademark of the Fieldbus Foundation

# 3 Overview

This document is intended to provide a "walk-through" for the NI FBUS Configuration tool and the F809F module. The F809F fieldbus module monitors the health of fieldbus segments and provides an indication of possible network failure.

The linking device is a gateway between a FF High Speed Ethernet (FF-HSE) subnet and FF-H1 links. It supports up to four separate FF-H1 links. In each of these links, the linking device operates as the Link Master as well as the SM Time Publisher.

It also provides instructions to integrate other FOUNDATION fieldbus  $^{TM}$  field devices such as MTL 9331-TI and the Beka fieldbus displays.

<sup>©</sup> Measurement Technology Ltd, Power Court, Luton, Beds, England, LU1 3JJ

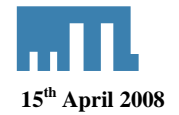

# 4 Hardware Requirements / Installation

## 4.1 Installation for communication

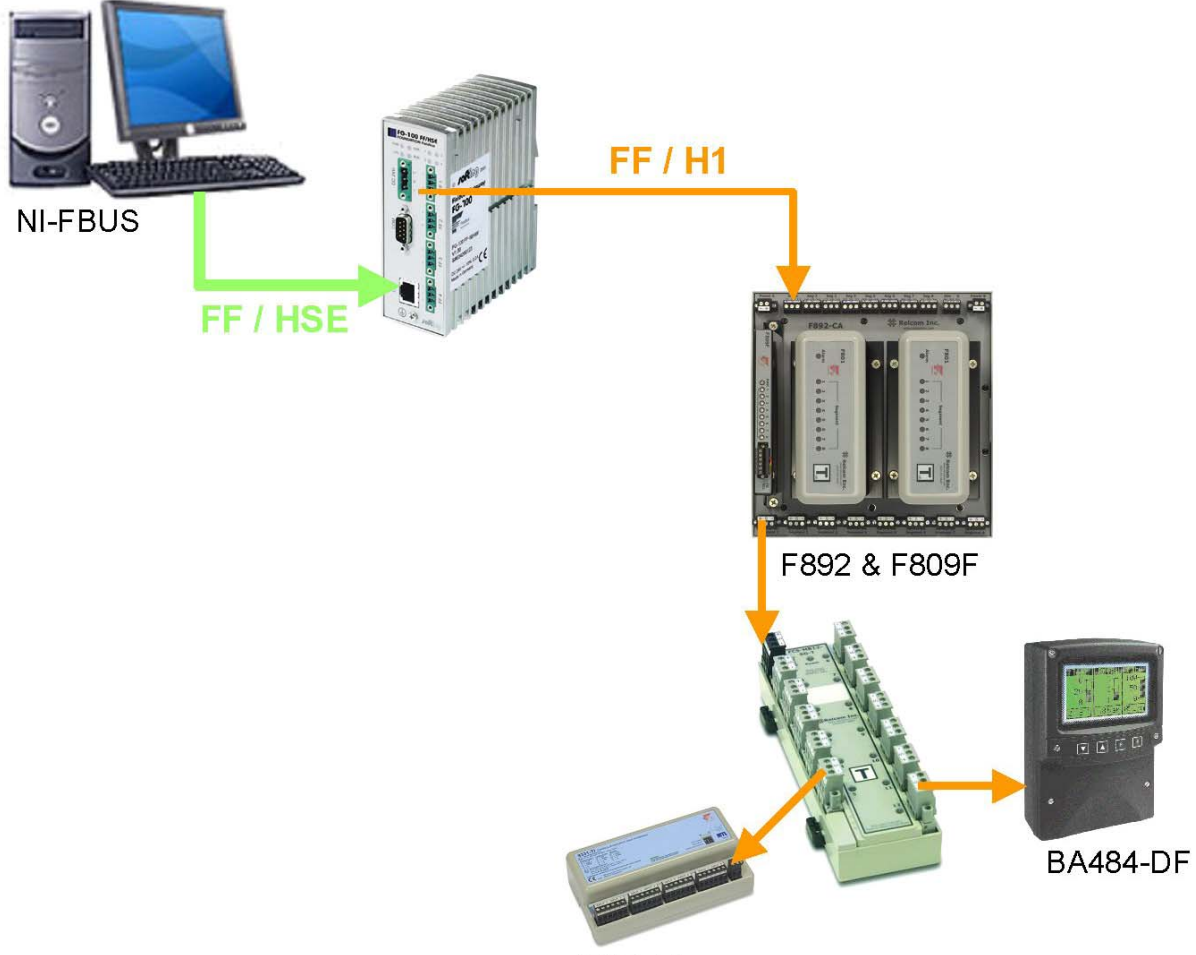

9331-TI

## 4.2 Configuration of fieldbus communication segment

The communication segment that will be used is determined by configuring the connector on the front face of the module. A 6-pin comb, supplied with the module, is used to define the communication segment by inserting it one of the two ways into the connector.

For communication on segment 8, place the comb in the connector so that the number 8 is visible on the top left surface.

For communication on segment 1, place the comb in the connector so that the number 1 is visible on the top left surface.

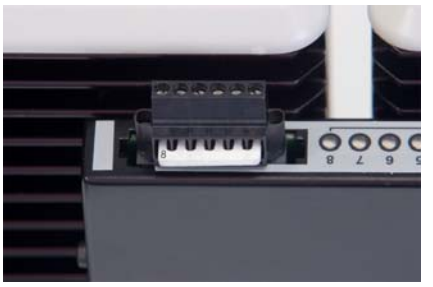

© Measurement Technology Ltd, Power Court, Luton, Beds, England, LU1 3JJ

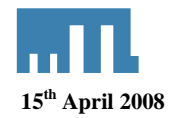

# 5 HSE / H1 Linking device configuration

## 5.1 IP Configuration

Although the Linking Device is delivered with a pre-configured IP address (192.168.177.177), it must be assigned an IP address from your LAN address range. Furthermore, the subnet mask and gateway IP address must be set accordingly.

| Parameter Name         | Pre-Configured Value | Remark                                                                                                    |  |  |
|------------------------|----------------------|----------------------------------------------------------------------------------------------------|--|--|
| Host Name              | FF_LD                | Not used: you may leave this unchanged or empty                                                                                                    |  |  |
| IP address             | 192.168.177.177      | Mandatory see next pages                                                                                                    |  |  |
| Subnet Mask            | 255.255.0.0          | Mandatory see next pages                                                                                                    |  |  |
| Maintenance IP Address | 172.20.11.198        | See Softing manual for detail                                                                                                    |  |  |
| Broadcast Address      | 172.17.255.255       | Not used                                                                                                    |  |  |
| Default Gateway        | 192.168.177.178      | It is not necessary to configure a<br>default gateway; if the host and<br>the linking device share the<br>same network. For details see<br>Softing manual |  |  |

The IP address can be changed using one of the following methods:

- Via Ethernet, using a web browser
- Via the serial port (RS232), using a terminal program

Using a web browser is the most convenient way but access via Ethernet requires an operational IP connection between the Linking Device and a PC and therefore a valid IP configuration in the Linking Device.

## 5.1.1 Setting up an IP connection between PC and Linking device

Connect the Linking Device to your PC. For a direct connection between them, a *crossover* cable is required, but if a hub or a switch is used, a standard Ethernet patch cable can be used.

Assign a second IP address to your PC

- Select Start > Settings > Control Panel
- Double click the Network Connections icon

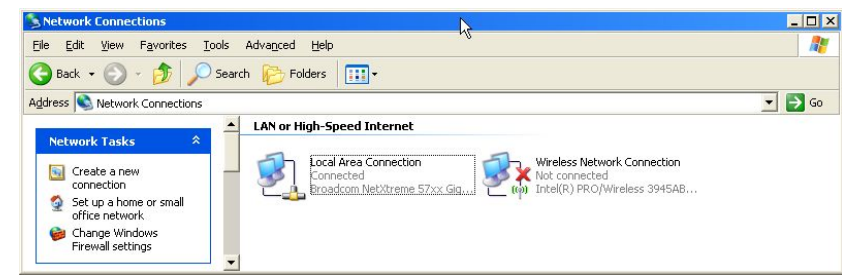

Double click Local Area Connection

<sup>©</sup> Measurement Technology Ltd, Power Court, Luton, Beds, England, LU1 3JJ

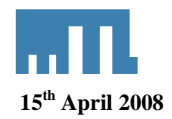

| Local Area Connection | Status ?        |
|-----------------------|-----------------|
| General Support       |                 |
| Connection            |                 |
| Status:               | Connected       |
| Duration:             | 06:42:33        |
| Speed:                | 100.0 Mbps      |
| Activity              |                 |
| Sen                   | R - Heceived    |
| Packets:              | /3,/3/   //,304 |
| Properties Disab      | ole             |
|                       | Close           |

• Click on Properties

| Local Area Connection Properties                                                                                                    | ?   | × |
|----------------------------------------------------------------------------------------------------|-----|---|
| General Advanced                                                                                                    |     |   |
| Connect using:                                                                                                    |     |   |
| Broadcom NetXtreme 57xx Gigabit C                                                                                                    |     |   |
| This connection uses the following items:                                                                                                    |     |   |
|                                                                                                    |     |   |
| Install Uninstall Properties                                                                                                    |     |   |
| Description                                                                                                    |     |   |
| Transmission Control Protocol/Internet Protocol. The default<br>wide area network protocol that provides communication<br>across diverse interconnected networks. |     |   |
| <ul> <li>✓ Show icon in notification area when connected</li> <li>✓ Notify me when this connection has limited or no connectivit</li> </ul>                       | y   |   |
| OKCan                                                                                                    | cel |   |

- Select Internet Protocol (TCP/IP)
- Click Properties

In the dialog Internet Protocol (TCP/IP) Properties, the regular first IP address, the subnet mask and the standard gateway address are shown. To add a second IP address click on Advanced

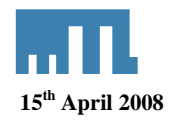

| IP address<br>10.4.0.6       |              | Subnet mask<br>255.255.0.0 |        |
|------------------------------|--------------|----------------------------|--------|
|                              | Add          | <u>E</u> dit               | Remove |
| refault gateways:<br>Gateway |              | Metric                     |        |
|                              | A <u>d</u> d | Ediţ                       | Remove |
| Automatic metric —           |              |                            |        |

• Click the **Add** button in the IP Addresses box

| P address:           | 192 . 168 . 177 . 10 |  |
|----------------------|----------------------|--|
| <u>à</u> ubnet mask: | 255.255.0 .0         |  |

- Enter the IP address and the Subnet mask
- Click on Add
- Confirm all windows with **OK** until you get back to the desktop

After an IP connection between the PC and the Linking Device has been set up, you can keep this configuration as a basis in order to be able to find the Linking Device with the NI Configurator. If you don't want to use this setting, start the web browser with the URL <u>http://192.168.177.177</u> (default address) or with the current IP address of the Linking Device. The page System Status will be displayed.

# 5.1.2 Setting up an IP address with an RS232 connection between PC and Linking Device

Usually it is not necessary to set up a serial RS232 connection to the Linking Device; however there are two occasions when it is required:

- when there is no valid IP configuration in the Linking Device and therefore, it is not possible to set up an IP connection
- when the firmware is corrupted and the device is not able to boot

Connect your PC and the Linking Device with a serial RS232 null modem cable.

<sup>©</sup> Measurement Technology Ltd, Power Court, Luton, Beds, England, LU1 3JJ

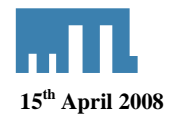

| Signal Name               | DB-25 Pin | DB-9 Pin |   | DB-9 Pin | DB-25 Pin |     |
|---------------------------|-----------|----------|---|----------|-----------|-----|
| FG (Frame Ground)         | 1         | -        | Х | -        | 1         | FG  |
| TD (Transmit Data)        | 2         | 3        | - | 2        | 3         | RD  |
| RD (Receive Data)         | 3         | 2        | - | 3        | 2         | TD  |
| RTS (Request To Send)     | 4         | 7        | - | 8        | 5         | CTS |
| CTS (Clear To Send)       | 5         | 8        | - | 7        | 4         | RTS |
| SG (Signal Ground)        | 7         | 5        | - | 5        | 7         | SG  |
| DSR (Data Set Ready)      | 6         | 6        | - | 4        | 20        | DTR |
| CD (Carrier Detect)       | 8         | 1        | - | 4        | 20        | DTR |
| DTR (Data Terminal Ready) | 20        | 4        | - | 1        | 8         | CD  |
| DTR (Data Terminal Ready) | 20        | 4        | - | 6        | 6         | DSR |

## **Common Null-Modem Connection**

In most cases a three-wire cable (RD, TD and SG) works fine.

Open the terminal program (e.g. Hyper Terminal) with the following port settings:

- Baud rate: 115200 bit/s
- Data bits: 8
- Parity: No
- Flow control: none

When using HyperTerminal the setting Function, "arrow and ctrl keys act as terminal keys" must be selected in the settings tab.

Connect the Linking Device to the power supply in order to start the boot sequence. During the boot sequence enter the command **Stop** immediately after power on. The boot process will be stopped. Type run config and the following prompt will appear:

| 🏀 j - HyperTerminal           |                                          | _ 🗆 × |
|-------------------------------|------------------------------------------|-------|
|                               |                                          |       |
|                               |                                          |       |
| run config                    |                                          |       |
| IP-Addr:                      |                                          |       |
| Netmask:<br>Gatewav:          |                                          |       |
| Plassa antan 'inaddm'         |                                          |       |
| riease enter ipauur           |                                          |       |
|                               |                                          |       |
|                               |                                          |       |
|                               |                                          |       |
|                               |                                          |       |
|                               |                                          |       |
|                               |                                          |       |
|                               |                                          |       |
|                               |                                          |       |
|                               |                                          |       |
|                               |                                          |       |
| 00:00:16 connecté Détec. auto | 115200 8-N-1 DÉFIL Maj Num Capturer Écho |       |

The following example shows how to use this command. User input requests are displayed in quotes followed by a colon (:).

The IP address must be entered, even if it will not be changed. The default values are 0.

<sup>©</sup> Measurement Technology Ltd, Power Court, Luton, Beds, England, LU1 3JJ

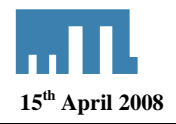

| Fichier Edition Affichage Appeler Transfert ?                                                                                                    | - O ×    |
|----------------------------------------------------------------------------------------------------|----------|
|                                                                                                    |          |
|                                                                                                    |          |
| run config                                                                                                    |          |
| IP-Addr:                                                                                                    |          |
| Gateway:                                                                                                    |          |
| Please enter 'ipaddr':192.168.177.177                                                                                                    |          |
| Please enter 'netmask':255.255.0.0                                                                                                    |          |
|                                                                                                    |          |
|                                                                                                    |          |
|                                                                                                    |          |
|                                                                                                    |          |
|                                                                                                    |          |
|                                                                                                    |          |
|                                                                                                    |          |
|                                                                                                    |          |
|                                                                                                    |          |
| DéEL Mai Num Capturer lécho                                                                                                    |          |
|                                                                                                    |          |
| 🐼 i - HynerTerminal                                                                                                    |          |
| Fichier Edition Affichage Appeler Transfert ?                                                                                                    |          |
| [Nic2] @ 왕] = N 201 6인                                                                                                    |          |
|                                                                                                    |          |
| run config                                                                                                    |          |
| run config<br>IP-Addr:                                                                                                    | <u> </u> |
| run config<br>IP-Addr:<br>Netmask:<br>Gatomau:                                                                                                    |          |
| run config<br>IP-Addr:<br>Netmask:<br>Gateway:<br>D                                                                                                    |          |
| run config<br>IP-Addr:<br>Netmask:<br>Gateway:<br>Please enter 'ipaddr':192.168.177.177<br>Please enter 'netmask':255.0.0                                                                                                    |          |
| run config<br>IP-Addr:<br>Netmask:<br>Gateway:<br>Please enter 'ipaddr':192.168.177.177<br>Please enter 'netmask':255.255.0.0<br>Please enter 'gatewayip':                                                                                                    |          |
| run config<br>IP-Addr:<br>Netmask:<br>Gateway:<br>Please enter 'ipaddr':192.168.177.177<br>Please enter 'netmask':255.255.0.0<br>Please enter 'gatewayip':<br>IP-Addr: 192.168.177.177<br>U-teref. 255.255                                                                                                    |          |
| run config<br>IP-Addr:<br>Netmask:<br>Gateway:<br>Please enter 'ipaddr':192.168.177.177<br>Please enter 'netmask':255.255.0.0<br>Please enter 'gatewayip':<br>IP-Addr: 192.168.177.177<br>Netmask: 255.255.0.0<br>Gateway:                                                                                                    |          |
| run config<br>IP-Addr:<br>Netmask:<br>Gateway:<br>Please enter 'ipaddr':192.168.177.177<br>Please enter 'netmask':255.255.0.0<br>Please enter 'gatewayip':<br>IP-Addr: 192.168.177.177<br>Netmask: 255.255.0.0<br>Gateway:<br>Saving Enviroment to Flash                                                                                                   | [*       |
| run config<br>IP-Addr:<br>Netmask:<br>Gateway:<br>Please enter 'ipaddr':192.168.177.177<br>Please enter 'netmask':255.255.0.0<br>Please enter 'gatewayip':<br>IP-Addr: 192.168.177.177<br>Netmask: 255.255.0.0<br>Gateway:<br>Saving Enviroment to Flash<br>Ún-Protected 1 sectors                                                                         |          |
| run config<br>IP-Addr:<br>Netmask:<br>Gateway:<br>Please enter 'ipaddr':192.168.177.177<br>Please enter 'netmask':255.255.0.0<br>Please enter 'gatewayip':<br>IP-Addr: 192.168.177.177<br>Netmask: 255.255.0.0<br>Gateway:<br>Saving Enviroment to Flash<br>'Un-Protected 1 sectors<br>Erasing Flash<br>done                                               |          |
| run config<br>IP-Addr:<br>Netmask:<br>Gateway:<br>Please enter 'ipaddr':192.168.177.177<br>Please enter 'netmask':255.255.0.0<br>Please enter 'gatewayip':<br>IP-Addr: 192.168.177.177<br>Netmask: 255.255.0.0<br>Gateway:<br>Saving Enviroment to Flash<br>Un-Protected 1 sectors<br>Erasing Flash<br>done<br>Erased 1 sectors                            |          |
| run config<br>IP-Addr:<br>Netmask:<br>Gateway:<br>Please enter 'ipaddr':192.168.177.177<br>Please enter 'netmask':255.255.0.0<br>Please enter 'gatewayip':<br>IP-Addr: 192.168.177.177<br>Netmask: 255.255.0.0<br>Gateway:<br>Saving Enviroment to Flash<br>Ún-Protected 1 sectors<br>Erasing Flash<br>. done<br>Érased 1 sectors<br>Writing to Flash done |          |
| <pre>run config IP-Addr: Netmask: Gateway: Please enter 'ipaddr':192.168.177.177 Please enter 'netmask':255.255.0.0 Please enter 'gatewayip': IP-Addr: 192.168.177.177 Netmask: 255.255.0.0 Gateway: Saving Enviroment to Flash in-Protected 1 sectors Erasing Flash done Erased 1 sectors Writing to Flash done</pre>                                     |          |

:01:45 connecté Détec. auto 115200 8-N-1 DÉFIL Maj Num Capturer Écho

After this configuration, you should have an IP connection between the PC and the Linking Device. You may want to start the web browser with the URL <u>http://192.168.177.177</u> (default address) or with the current IP address of the Linking Device. The page System Status will be displayed.

## 5.2 Web based IP configuration

After an IP connection between your PC and Linking Device has been set up, as described, you may access the Linking Device from your PC using a web browser.

Start your web browser with the URL <u>http://192.168.177.177</u> (pre-set IP address). The page **System Status** will be displayed. The menu bar offers four information pages, four configuration pages.

- Network configuration
- Firmware update
- RAM test configuration
- Set Password

All configuration pages require a login name and a password to execute the functions. The login name is **config**. The password is an empty string.

 $<sup>\</sup>ensuremath{\mathbb{C}}$  Measurement Technology Ltd, Power Court, Luton, Beds, England, LU1 3JJ

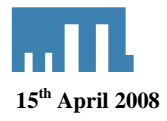

| 🕲 FG-100 FF - Mozilla Fir                                                                                                    | refox                                                                                                    |                                                                                                    |        | _ 2 🛛             |
|----------------------------------------------------------------------------------------------------|----------------------------------------------------------------------------------------------------|----------------------------------------------------------------------------------------------------|--------|-------------------|
| Eichier Édition Affichage                                                                                                    | Historique Marque-pages Qutils                                                                                                    | 2                                                                                                    |        | $\langle \rangle$ |
| 🤹 • 🔶 • 🕑 🙆                                                                                                    | http://192.168.72.177/                                                                                                    |                                                                                                    | Google | 9                 |
| 🌮 Débuter avec Firefox 🔝 À                                                                                                    | la une G Thibaut FANGET                                                                                                    |                                                                                                    |        |                   |
|                                                                                                    |                                                                                                    | FG-100 FF: MTL 192.168.72.177                                                                                                    |        |                   |
| Information<br>System Status<br>System Diagnostics<br>H1 Diagnostics<br>H3 Diagnostics<br>Version Information<br>Configuration<br>Network Configuration<br>Automatic VCR Creation<br>Set Password<br>Contact | System Status<br>PD Tag<br>Device Id<br>MAC Address<br>IP Address<br>IP Address (redundant Device)<br>Subnet Mask<br>Default Gateway<br>Maintenance Server<br>Operating State<br>Redundancy<br>CPU Clock | MTL<br>1E6011 4000 00000000000064800344<br>00:06:71:01:01:58<br>192:168:72.1<br>192:168:72.1<br>192:168:77.200<br>ok<br>Primary, no backup<br>100MHz |        |                   |
|                                                                                                    |                                                                                                    |                                                                                                    |        |                   |

Terminé

Main page

# 5.2.1 Network configuration

| 🙂 FG-100 FF - Mozilla Fi                                                                                                    | refox                                                                                                    |                                                                                                    |              |                        |            | - 2 🛛 |
|----------------------------------------------------------------------------------------------------|----------------------------------------------------------------------------------------------------|----------------------------------------------------------------------------------------------------|--------------|------------------------|------------|-------|
| Eichier Édition Affichage                                                                                                    | Historique Marque-pages Qut                                                                                                    | ils <u>2</u>                                                                                                    |              |                        |            | 0     |
| < - 🔶 - 💽 📀                                                                                                    | http://192.168.72.177                                                                                                    | /                                                                                                    |              |                        | ▼ ▶ Google | Q.)   |
| 🗭 Débuter avec Firefox 🔯 À                                                                                                    | la une G Thibaut FANGET                                                                                                    |                                                                                                    |              |                        |            |       |
|                                                                                                    |                                                                                                    |                                                                                                    | FG-100 FF: M | TL 192.168.72.177      |            |       |
| Information<br>System Status<br>System Diagnostics<br>H1 Diagnostics<br>Hardware Diagnostics<br>Version Information<br>Configuration<br>Network Configuration<br>Automatic VCR Creation<br>Set Password<br>Contact | Network Configur<br>Login:<br>Password:<br>Host Name:<br>IP Address:<br>Subnet Mask:<br>Default Gateway:<br>Maintenance IP Address:<br>Submit and Reboot | Fation           config           FF_LD           192 168.72.177           255 255 255.0           192 168.72.1           192 168.177 200 | FG-100 FF: M | <u>IL 192168./2177</u> |            |       |
|                                                                                                    |                                                                                                    |                                                                                                    |              |                        |            |       |
|                                                                                                    |                                                                                                    |                                                                                                    |              |                        |            |       |
|                                                                                                    |                                                                                                    |                                                                                                    |              |                        |            |       |
| http://192.168.72.177/cgi-bin/ch                                                                                                    | nangeconfig                                                                                                    |                                                                                                    |              |                        |            |       |

Enter the new IP configuration information

- IP address and Subnet Mask must be present in any case
- You may leave the Host name empty. It is reserved for future use

<sup>©</sup> Measurement Technology Ltd, Power Court, Luton, Beds, England, LU1 3JJ

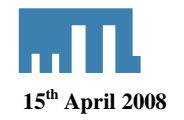

- It is not necessary to configure a Default Gateway, if the Host and the Linking Device share the same network.
- The Maintenance IP Address is required to download the Linking Device Firmware from a Maintenance server.

When the entries are complete, click the Submit and Reboot button. The Linking Device will be rebooted after a few seconds and the new values will be accepted.

## 6 **NI-FBUS** configuration Software

The National Instruments configuration software is used to configure and demonstrate the Foundation Fieldbus F809F diagnostic module.

## 6.1 Configuring Communication Devices

This section describes how to configure communication devices using the National Instruments Configurator. Through the configuration, the Fieldbus network learns which network communication devices were installed.

#### Launch the NI-FBUS Interface Configuration Utility

Start | Programs | National Instruments | NI-FBUS | Utilities | Interface Configuration Utility

| WI-FBUS Interface Configuration Utility | 2 🛽           |
|-----------------------------------------|---------------|
|                                         |               |
|                                         | ОК            |
|                                         | Import DD/CFF |
|                                         | Add Interface |
|                                         | Edit          |
|                                         | Help          |
|                                         |               |

Click on Add Interface

<sup>©</sup> Measurement Technology Ltd, Power Court, Luton, Beds, England, LU1 3JJ

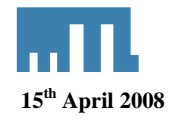

| 🖪 Choo        | se Interfa    | се Туре           |          | ? 🔀        |
|---------------|---------------|-------------------|----------|------------|
| F             | <b>э</b> сі   | I CMCIA           | Ethernet | Continue-> |
| Ę<br>HSE/     | r∰<br>∕H1 LD  | CN/H1 LD          | 0ffline  | Cancel     |
| ,<br>Click an | interface typ | e then press "cor | itinue". |            |

Select the Ethernet icon and click on Continue

| 🖏 Add Ethernet Interface 🛛 🛃 |                                       |  |  |  |  |  |  |
|------------------------------|---------------------------------------|--|--|--|--|--|--|
| Adapter                      | [3] Broadcom 440x 10/100 Integrated 💌 |  |  |  |  |  |  |
| MAC address                  | 00-16-D4-19-53-47                     |  |  |  |  |  |  |
| IP Address                   | 192.168.72.39                         |  |  |  |  |  |  |
| Interface Name               | Enet                                  |  |  |  |  |  |  |
| Usage<br>© NI-F              | BUS                                   |  |  |  |  |  |  |
| C Bus Monitor Cancel         |                                       |  |  |  |  |  |  |

Select the Ethernet interface you want to use. You may have a Wireless card. Select the one you want to connect the Linking Devices to and click on OK

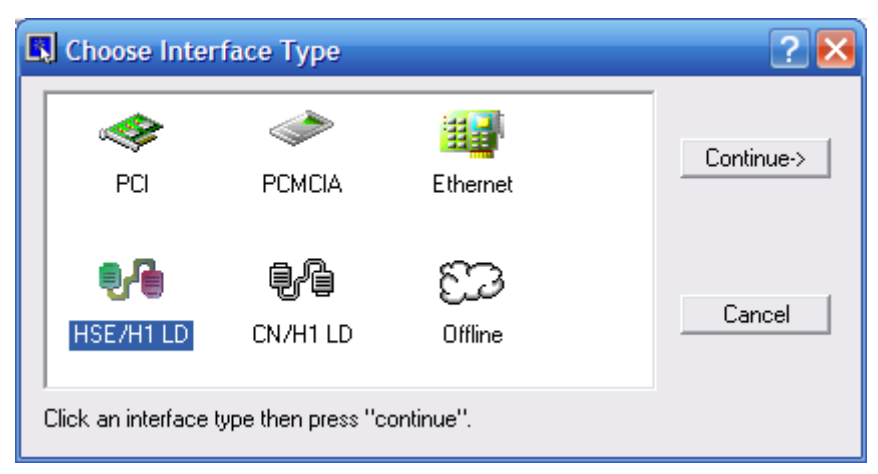

Select the HSE/H1 LD icon and click on continue

<sup>©</sup> Measurement Technology Ltd, Power Court, Luton, Beds, England, LU1 3JJ

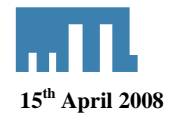

| ŀ | 🛠 Add HSE/H1 Linking Device 🛛 🔀 |           |            |                |            |  |  |  |
|---|---------------------------------|-----------|------------|----------------|------------|--|--|--|
|   | IP Address                      | Device ID | Device Tag | Device Type    | Ī          |  |  |  |
|   | 192.168.72.177                  | 1E6D11400 | MTL        | Linking Device | Add        |  |  |  |
|   |                                 |           |            |                |            |  |  |  |
|   |                                 |           |            |                | Modify Tag |  |  |  |
|   |                                 |           |            |                |            |  |  |  |
|   |                                 |           |            |                | Cancel     |  |  |  |
|   |                                 |           |            |                |            |  |  |  |
|   |                                 |           |            |                |            |  |  |  |

The configuration utility interrogates over the Ethernet port for the configured Linking Devices. In the example above, it finds a Linking Device at 192.168.72.177.

| R Add HSE/H1 Linking Device |           |            |                |            |  |  |
|-----------------------------|-----------|------------|----------------|------------|--|--|
| IP Address                  | Device ID | Device Tag | Device Type    | Ī          |  |  |
| 192.168.72.177              | 1E6D11400 | MTL        | Linking Device | Add        |  |  |
|                             |           |            |                | Modify Tag |  |  |
|                             |           |            |                | Cancel     |  |  |
|                             |           |            |                |            |  |  |

Select the Linking Device and click on Add

| 🕸 HSE/H1 Linking Device Properties 🛛 🛛 🔀 |                                |        |  |  |  |  |
|------------------------------------------|--------------------------------|--------|--|--|--|--|
| Device ID                                | 1E6D11400000000000000006480034 | Add    |  |  |  |  |
| Device Tag                               | MTL                            | Cancel |  |  |  |  |
| IP Address                               | 192.168.72.177                 |        |  |  |  |  |
| # of Port                                | 4                              |        |  |  |  |  |

Enter the name of the Linking Device and click on OK

<sup>©</sup> Measurement Technology Ltd, Power Court, Luton, Beds, England, LU1 3JJ

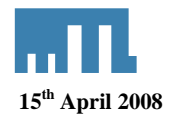

| 🖏 Add HSE LD Port3                                              |              |  |  |  |  |
|-----------------------------------------------------------------|--------------|--|--|--|--|
| Interface Name E-LD PORT 1004                                   | ]            |  |  |  |  |
| Link ID 0x 1004                                                 | [            |  |  |  |  |
| Address 0x10 (16) 💌                                             | [            |  |  |  |  |
| Device Type<br>C Basic Device                                   |              |  |  |  |  |
| Eink Master Device                                              |              |  |  |  |  |
| Usage<br>I NI-FBUS<br>Usage<br>Usage<br>Usage<br>Usage<br>Usage | OK<br>Cancel |  |  |  |  |

Leave the default parameters and click on Add. (four times, one per H1 interface)

The four H1 ports appear in the following screen, click on OK

| W NI-FBUS Interface Configuration Utility | ? 🛛           |
|-------------------------------------------|---------------|
| Board1                                    |               |
| Port0                                     |               |
| Board2                                    | OK            |
| F Port0                                   | Import DD/CFF |
| <b>=</b> Port1                            | Add Interface |
| Port2                                     | Edit          |
| Port3                                     | Help          |
|                                           |               |

The hardware has now been installed and configured.

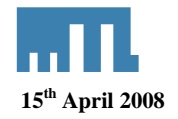

## 6.2 Import DD Files.

#### Launch the NI-FBUS Interface Configuration Utility

Start | Programs | National Instruments | NI-FBUS | Utilities | Interface Configuration Utility

| W NI-FBUS Interface Configuration Utility | ? 🛛           |
|-------------------------------------------|---------------|
| Board1                                    |               |
| Port0                                     |               |
| Board2                                    | ок            |
| Port0                                     | Import DD/CFF |
| Port1                                     | Add Interface |
| Port2                                     | E dit         |
| Port3                                     | Help          |
| ,                                         |               |

#### Click on Import DD/CFF

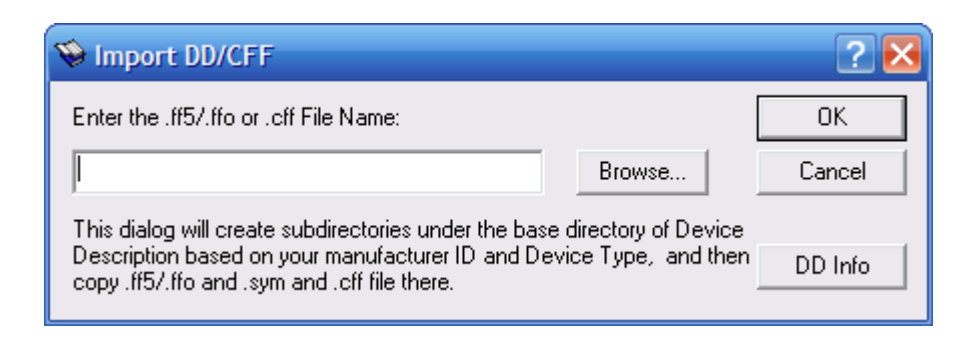

Click on Browse to find the DD or CFF file you want to import in the National Instruments Configuration Software.

| Interfac | ce Configuration Utility                                                                                                    |
|----------|----------------------------------------------------------------------------------------------------|
| į)       | 0102.ffo and 0102.sym and 010101.cff have been copied to directory C:\Program Files\National Instruments\NI-FBUS\data\0BE0EC\0001 DD import succeeded! |
|          | OK                                                                                                    |

Import succeeded.

Import all DD files you want to use in your application (F809F, BEKA, 9331-TI...)

 $<sup>\</sup>textcircled{O}$  Measurement Technology Ltd, Power Court, Luton, Beds, England, LU1 3JJ

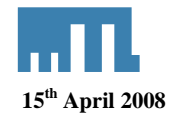

## 6.3 Field devices configuration

Now that the communication devices have been configured and all DD files imported, the National Instruments Configurator is used to configure the Fieldbus devices and to demonstrate how to use the F809F module.

Run the NI-FBUS Configurator: Start | Programs | National Instruments | NI-FBUS | NI-FBUS Configurator

Click on yes to run the NI-FBUS communication manager.

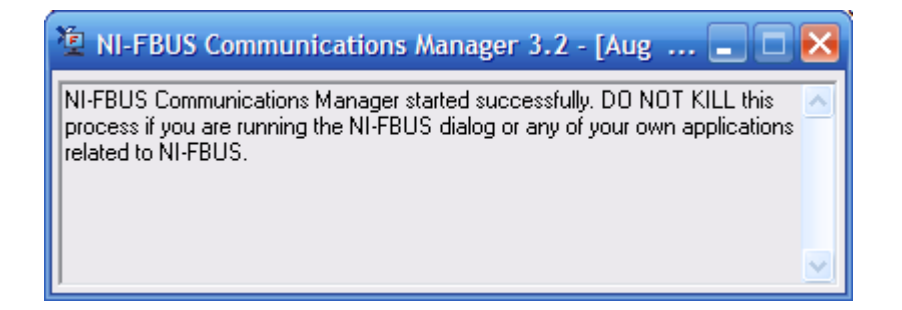

Create a new project: File | New

| n NI EBUS Configurat                                                  | ior/Vor 3 2)              |                        |                       |                      |                           |                         |                                                                                                    |
|-----------------------------------------------------------------------|---------------------------|------------------------|-----------------------|----------------------|---------------------------|-------------------------|----------------------------------------------------------------------------------------------------|
| File Minu Mindow Hole                                                 | 01 (Ver 5.2)              |                        |                       |                      |                           |                         |                                                                                                    |
| New Window Help                                                       | CHIAN                     |                        |                       |                      |                           |                         |                                                                                                    |
| Open                                                                  | Ctrl+O                    |                        |                       |                      |                           | 1                       | Received and the second second                                                                         |
| Print Setup                                                           |                           |                        |                       |                      |                           |                         | Help Window - used for displaying<br>device descriptions and general<br>configuration help information |
| 1 C:\Program Files\\FC<br>2 MTL_9331LAS.fcp<br>3 C:\Program Files\\4- | P 1.fcp<br>20.fcp         |                        |                       |                      |                           |                         | conigatation nep intonnation.                                                                          |
| Exit                                                                  |                           |                        |                       |                      |                           |                         |                                                                                                    |
|                                                                       |                           |                        |                       |                      |                           |                         |                                                                                                    |
|                                                                       |                           |                        |                       |                      |                           |                         |                                                                                                    |
|                                                                       |                           |                        |                       |                      |                           |                         |                                                                                                    |
|                                                                       |                           |                        |                       |                      |                           |                         |                                                                                                    |
|                                                                       |                           |                        |                       |                      |                           |                         |                                                                                                    |
|                                                                       |                           |                        |                       |                      |                           |                         |                                                                                                    |
|                                                                       |                           |                        |                       |                      |                           |                         |                                                                                                    |
|                                                                       |                           |                        |                       |                      |                           |                         |                                                                                                    |
|                                                                       |                           |                        |                       |                      |                           |                         |                                                                                                    |
|                                                                       |                           |                        |                       |                      |                           |                         |                                                                                                    |
|                                                                       |                           |                        |                       |                      |                           |                         |                                                                                                    |
|                                                                       |                           |                        |                       |                      |                           |                         |                                                                                                    |
|                                                                       |                           |                        |                       |                      |                           |                         |                                                                                                    |
|                                                                       |                           |                        |                       |                      |                           |                         |                                                                                                    |
|                                                                       |                           |                        |                       |                      |                           |                         | -                                                                                                    |
|                                                                       |                           |                        |                       |                      |                           |                         | -                                                                                                    |
| Status (Download) Errors)                                             | Assignment\Live List/   • |                        |                       |                      |                           |                         | •<br>•                                                                                                 |
| reate a new project                                                   |                           |                        |                       |                      |                           |                         | 10/10/07 17:14:40                                                                                      |
| 🏄 démarrer                                                            | 💮 Thibaut Fanget - Inb.   | 🔄 TSNf809.doc - Micros | Linking Foundation Fi | Microsoft PowerPoint | Clipboard 13 - Irfan View | 출동 NI-FBUS Configurator | TR 🕑 🖉 🖻 🏂 17:14                                                                                       |

© Measurement Technology Ltd, Power Court, Luton, Beds, England, LU1 3JJ

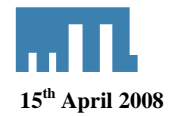

The following dialog indicates that four FF channels in the Linking Devices were found and that it is connected via Ethernet.

| Create New Project 🔀                                                                                                    |
|----------------------------------------------------------------------------------------------------|
| Create New Project<br>Any Project(contains both online and offline links)<br>Offline Project (only contains offline links)<br>Added link(s)<br>VE-LD PORT 1001<br>VE-LD PORT 1002<br>VE-LD PORT 1003<br>VE-LD PORT 1004<br>VEnet |
| OK Cancel                                                                                                    |

Select the port you want to use.

- E-LD PORT 1001 for FF 1 port
- E-LD PORT 1002 for FF 2 port
- E-LD PORT 1003 for FF 3 port
- E-LD PORT 1004 for FF 4 port

By default, keep the fourth port active in your configuration and click on OK

The system performs a learn function to determine what is connected to the Foundation fieldbus segment. In the example no device is connected.

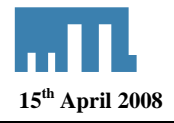

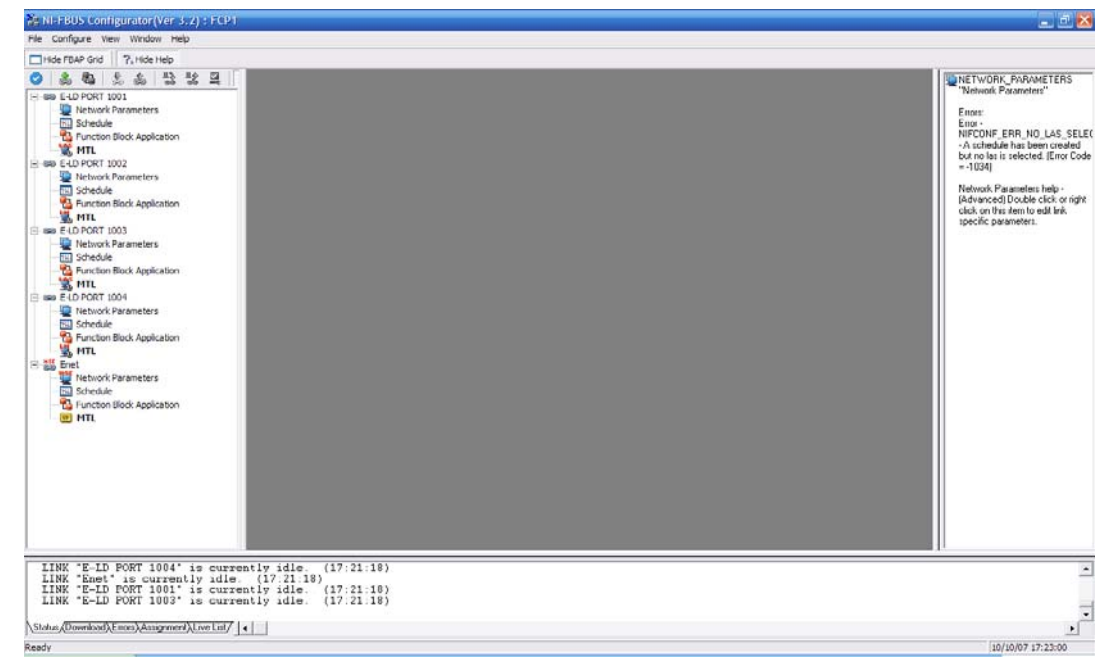

Once a device is connected, the configurator will automatically update the live list.

In this example we have three devices on the port 1001

- A Beka display BA484DF
- A MTL diagnostic module F809F
- A MTL temperature multiplexer 9331-TI

| le Configure View Window Help                                                                                                    |                                                                                                    |
|----------------------------------------------------------------------------------------------------|----------------------------------------------------------------------------------------------------|
| Hide FUAP Grid 2, Hide Help                                                                                                    |                                                                                                    |
| 2 🌲 🍇 🙏 💥 🖳 🔲 🌇 🍇 Charley 🖂                                                                                                    | DEVICE "MTL" -                                                                                                    |
| <ul> <li>See ELD PCRT 2001</li> <li>Scheckle</li> <li>Scheckle<th>10-1Ex01140000000000<br/>H0ST. This device in bosts of<br/>configuration with the in open a<br/>device tog and device tog and device tog and device tog<br/>effect with the vendor. Fund<br/>blocks on a flore ended with<br/>this interface.</th></li></ul> | 10-1Ex01140000000000<br>H0ST. This device in bosts of<br>configuration with the in open a<br>device tog and device tog and device tog and device tog<br>effect with the vendor. Fund<br>blocks on a flore ended with<br>this interface. |
| read data objectsuccess                                                                                                    |                                                                                                    |
| read data object success (17:44:08)                                                                                                    |                                                                                                    |
| LINK "E-LD PORT 1001" is currently idle. (17:44.09)                                                                                                    |                                                                                                    |
| Status (Download) Ences (Assignment) [ no [ ist / ] ]                                                                                                    |                                                                                                    |

Expand the trees in order to see all available blocks in your devices.

<sup>©</sup> Measurement Technology Ltd, Power Court, Luton, Beds, England, LU1 3JJ

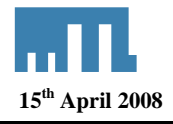

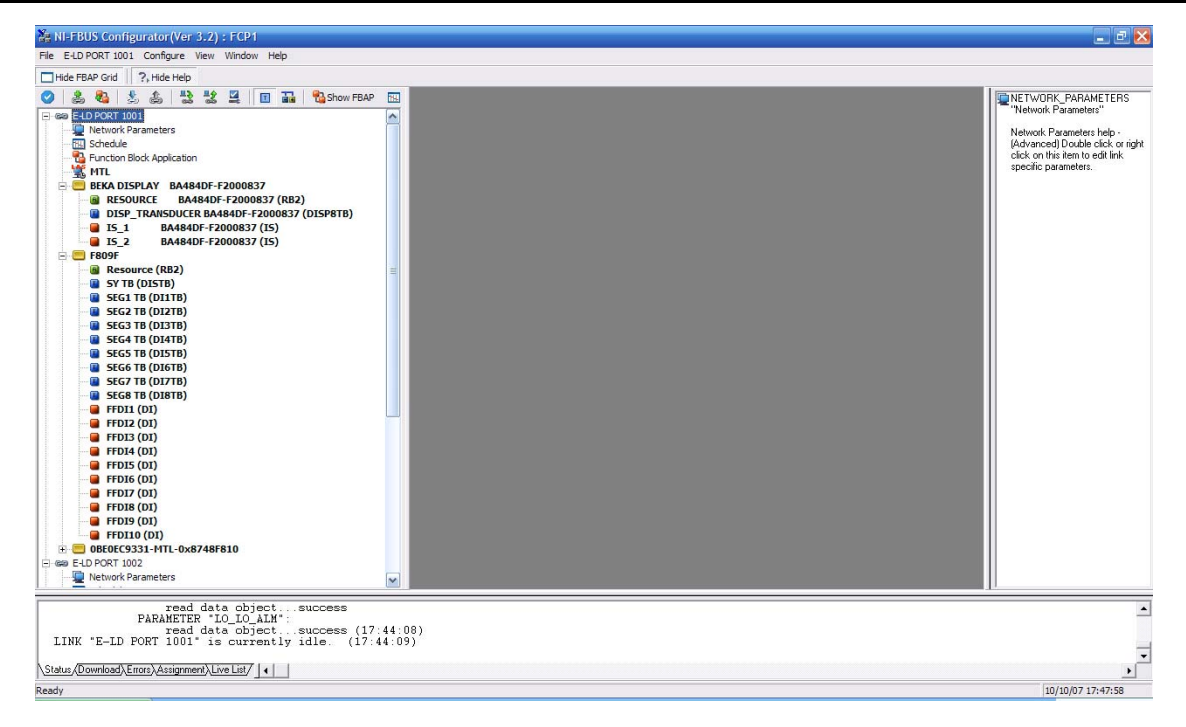

## 6.4 Fieldbus Device F809F

### 6.4.1 Resource Block

The resource block defines the physical resources of the device including type of measurement, memory, etc. The resource block also defines functionality, such as shed times, that is common across multiple blocks. The block has no linkable inputs or outputs.

The resource block supports two modes of operation as defined by the MODE\_BLK parameter:

Automatic (Auto): The block is processing its normal background memory checks. In this mode, changes can be made to all configurable parameters.

**Out of Service (OOS)**: The block is not processing its tasks. The BLOCK\_ERR parameter shows Out Of Service. In this mode, changes can not be made to any configurable parameter.

In normal operation, the Block should be in AUTO

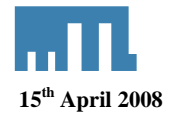

| F809F : Resource (RB2)            |                             |                                          | -                                  |             |  |  |  |
|-----------------------------------|-----------------------------|------------------------------------------|------------------------------------|-------------|--|--|--|
| Apply Values                      |                             |                                          |                                    |             |  |  |  |
| Resource (RB2) 🛛 🗹 🖾 🖾 🖳 🚝 🛟 🛅 😧  |                             |                                          |                                    |             |  |  |  |
| ✓ Periodic Updates 2 (sec)        | •                           |                                          |                                    |             |  |  |  |
| 00S Auto                          |                             |                                          |                                    |             |  |  |  |
| Process Tuning Options Alarm      | e Diagnostice               | Others                                   |                                    |             |  |  |  |
|                                   | T con                       |                                          | T 45. 1                            |             |  |  |  |
| Parameter<br>Tag Description      | Value                       |                                          | Type & Extensions<br>max len = 32) | He A        |  |  |  |
|                                   |                             |                                          | see (maxien = 52)                  | me          |  |  |  |
| Block Mode                        | Auto                        | ×                                        | enu                                | This        |  |  |  |
| Actual                            | Auto                        |                                          | enu                                | This<br>D-6 |  |  |  |
|                                   | Auto 1005                   |                                          | enu                                | This        |  |  |  |
| Resource State                    | <b>dim</b> Online           |                                          | enu                                | Stat        |  |  |  |
|                                   |                             |                                          | _                                  | =           |  |  |  |
| F Test Boolean                    | <b>6</b> FALSE              |                                          |                                    |             |  |  |  |
| - Test Integer8                   | dyn ()                      |                                          | 18                                 |             |  |  |  |
| Test Integer16     Test Integer32 |                             |                                          | 76                                 |             |  |  |  |
| - Test Unsigned8                  |                             |                                          | 132                                |             |  |  |  |
| - Test Unsigned16                 | <b>am</b> 0                 |                                          | u16                                |             |  |  |  |
| – Test Unsigned32                 | dyn U<br>Gwr O              |                                          | 032                                |             |  |  |  |
| – Test Visible String             | dyn                         |                                          | str (max len = 32)                 |             |  |  |  |
| Test Octet String                 |                             | 00.00.00 (UUUDD AAZ                      | 🚾 (max len = 32)                   |             |  |  |  |
| – Test Date                       |                             | 00:00:00 (MM/DD/11<br>10:00:00 (MM/DD/11 |                                    |             |  |  |  |
| - Test Time Difference            | 0:00:00:00                  | (DD:HH:MM:SS)                            | <u>.</u>                           |             |  |  |  |
| F Test Bit String                 | 3m 0x0000<br>■ 01 /01 /72 i | 00-00-00 (MM /DD AV                      | max len = 2)                       |             |  |  |  |
|                                   |                             |                                          | 9                                  |             |  |  |  |
| A Hard Tunes                      | Discrete Input              |                                          | land)                              | The         |  |  |  |
|                                   |                             |                                          |                                    |             |  |  |  |
| Write Changes                     |                             |                                          | Read All                           |             |  |  |  |

#### Process TAB

Resource block: Permitted modes (AUTO / OOS), Actual Mode (Auto)

The resource block is often used to get the software revision for both, the measurement board and the Fieldbus Communication Board.

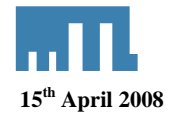

| F809F : Resource (RB)                                                                                                    | 2)                                                                                                  |                                                                        |                                                                  |
|----------------------------------------------------------------------------------------------------|----------------------------------------------------------------------------------------------------|------------------------------------------------------------------------|------------------------------------------------------------------|
| Apply Values                                                                                                    |                                                                                                    |                                                                        |                                                                  |
| Resource (RB2)                                                                                                    | ei 🛛 🖀 🖬 🖳 🗖                                                                                        | *** 🛅 🚺 😯                                                              |                                                                  |
| Periodic Updates 2 (sec                                                                                                    |                                                                                                    |                                                                        |                                                                  |
| 00S Auto                                                                                                    |                                                                                                    |                                                                        |                                                                  |
| Process Tuning Options 4                                                                                                    |                                                                                                    | 1                                                                      |                                                                  |
| Parameter                                                                                                    | Value                                                                                               | Type & Exten:                                                          | sions He                                                         |
| Alarm Summary     Current     Unacknowledged     Unreported     Disabled                                                                              | am 0×0000<br>am 0×0000<br>am 0×0000<br>am 0×0000                                                    | ธิกษ<br>ชิกษ<br>ชิกษ<br>ชิกษ                                           | The<br>The<br>The<br>The                                         |
| <ul> <li>➡ Write Alarm</li> <li>➡ Unacknowledged</li> <li>➡ Alarm State</li> <li>➡ Time Stamp</li> <li>➡ Subcode</li> <li>➡ Discrete Value</li> </ul> | හිත Uninitialized<br>හිත Uninitialized<br>හිත 01/01/72 00:00 (<br>හිත Other<br>හිත Discrete state 0 | enu<br>enu<br>MM/DD/YY<br>enu<br>enu                                   | A di<br>A di<br>The<br>An ∢<br>The                               |
| <ul> <li>ITK Version</li> </ul>                                                                                                    | 5                                                                                                   | <b>u16</b>                                                             | Мај                                                              |
| O Identification measureme     Serial Number     Hardware Revision     Software Version     Firmware CRC                                              | nt<br>809135bb<br>0101<br>a103<br>ffff                                                              | ପ୍ତେ Display For<br>ଲା Display For<br>ଲା Display For<br>ଲା Display For | nat=x Seri<br>nat=.4Han<br>nat=.4Soft<br>nat=x Firm <sub>■</sub> |
| Identification fieldbus     Serial Number     Hardware Revision     Software Version     Firmware CRC                                                 | 71000813<br>191<br>124<br>10912                                                                     | 082<br>015<br>016<br>016                                               | Seri<br>Harı<br>Soft<br>Firm                                     |
| <                                                                                                    |                                                                                                    |                                                                        | >                                                                |
| Write Change                                                                                                    | :s                                                                                                  | Read All                                                               |                                                                  |

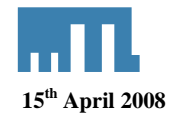

## 6.4.2 Transducer blocks

There are two types of transducer block:

- Sys TB: System Transducer Block
- Seg TB: Segment Transducer Block

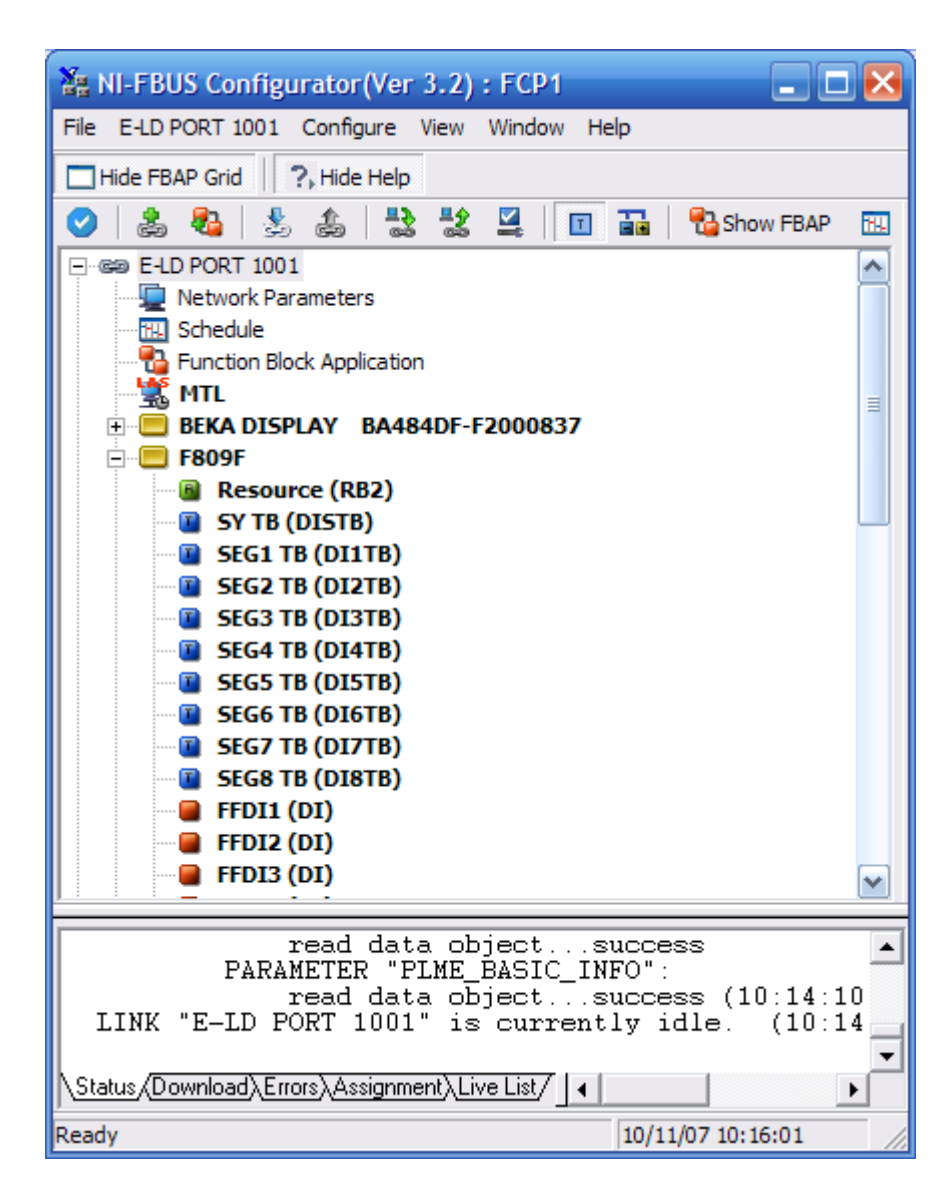

The transducer block supports two modes of operation as defined by the MODE\_BLK parameter

- Automatic (Auto): The block is processing its normal background memory checks. In this mode, changes can be made to all configurable parameters.
- **Out of Service (OOS)**: The block is not processing its tasks. The BLOCK\_ERR parameter shows Out Of Service. In this mode, changes can not be made to any configurable parameter.

© Measurement Technology Ltd, Power Court, Luton, Beds, England, LU1 3JJ

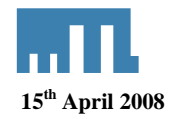

## 6.4.2.1 Transducer Block Alarm Detection

If any alarm (except the new and removed device alerts) is set within the Transducer Block then the "NEED MAINTENANCE SOON BIT" is set in the BLOCK\_ERR parameter.

Additionally, if any alarm is set in the Transducer Block then the Segment alarm DI BLOCK PV\_D will be set to 1. See chapter configuring the DI block in the fieldbus cyclic messaging (6.4.3)

| F809F : SEG1 TB (DI1TB)                                   |                                       | _ 🗆 💌                    |
|-----------------------------------------------------------|---------------------------------------|--------------------------|
| Apply Values Data access                                  |                                       |                          |
| SEG1 TB (DI1TB)                                           | 🔯   🖄 🔤   💆 🚍 🛟   🛅                   |                          |
| Periodic Updates 2 (sec)                                  |                                       |                          |
| 00S Auto                                                  |                                       |                          |
| Process I/O Config Alarms Dia                             | gnostics Trends Others Method         | s                        |
| Parameter                                                 | Value                                 | Type & E:                |
| Block Mode     Target     Actual     Permitted     Normal | Auto<br>ami∆uto<br>Auto   00S<br>Auto | enu<br>enu<br>enu<br>enu |
| Block Error                                               | <b>Gm</b> DeviceMaintenance           | enu                      |
| Transducer Error                                          | 0x00                                  | enu                      |
|                                                           |                                       |                          |
|                                                           |                                       | >                        |
| Write Changes                                             | Read All                              |                          |

Device Need Maintenance Soon in the Diagnostic TAB

## 6.4.2.2 System Transducer Block (SysTB)

There is one Sys TB in the F809F, which allows the user to view system and self-test alarms together with the system power feed voltages and temperature. The SysTB allow configuration of the time, the date and the segments monitored. Additionally, for each device on each of the 8 monitored fieldbus segments, the retransmission counter can be reset and device history data can be deleted from within this block.

<sup>©</sup> Measurement Technology Ltd, Power Court, Luton, Beds, England, LU1 3JJ

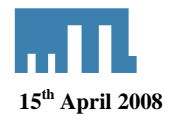

| F809F : SY TB (DISTB)         |                             | _ 🗆 🔀      |
|-------------------------------|-----------------------------|------------|
| Apply Values Data access      |                             |            |
| SY TB (DISTB) 🛛 🕅 🛃           | 📓 1 🗃 🔤 🛛 🚆 🔤 😍             | E 🖬 ?      |
| Periodic Updates 2 (sec)      | ×                           |            |
| 00S Auto                      |                             |            |
| Process I/O Config Alarms Dia | gnostics Trends Others Meth | nods       |
| Parameter                     | Value                       | Type & Ext |
| Block Mode                    | Auto                        | _          |
| Actual                        | din Auto                    | enu        |
| Permitted                     | Auto   OOS                  | enu        |
|                               | Auto                        | enu        |
| Block Error                   | an DeviceMaintenance        | enu        |
| Transducer Error              | 0x00                        | enu        |
|                               |                             |            |
|                               |                             | >          |
| Write Changes                 | Read All                    |            |

Diagnostics TAB: Device Need Maintenance soon

| F809F : SY TB (DISTB)                                                                           |                                      | _ 🗆 🖂    |
|-------------------------------------------------------------------------------------------------|--------------------------------------|----------|
| Apply Values Data access                                                                        |                                      |          |
| SY TB (DISTB)                                                                                   | 🔯 🛗 🖂 💆 🖶 🗱 🛅                        |          |
| ✓ Periodic Updates 2 (sec)                                                                      | *                                    |          |
| 00S Auto                                                                                        |                                      |          |
| Brosses   1/0 Config   Alarma   Diac                                                            | anastics Trands Others Mathad        | 1        |
| Process   1/0 Coning   Alarms   Diag                                                            | gnostics   Trenas   Others   Methods |          |
| Power feed A voltage                                                                            | dyn 24.7 V                           | Type a m |
| Power feed B voltage                                                                            | aya 0.1 V                            | 📻 Displ  |
| Module temperature                                                                              | am 30 °C                             | 📧 max=   |
| System alarms                                                                                   | Rower feed B voltage low alert       | enu      |
| Self test fault alarms                                                                          | <b>Gm</b> 0x00                       |          |
| Power Feed A Voltage Limits<br>Power feed A voltage high aler<br>Power feed A voltage low alert | r25∨<br>20∨                          | f<br>f   |
| Power Feed B Voltage Limits<br>Power feed B voltage high aler<br>Power feed B voltage low alert | r25∨<br>20∨                          | F        |
| Module temperature high alert                                                                   | 65 °C                                | u16      |
| Processor reset                                                                                 | aya 0x0000                           | enu      |
| Set date time                                                                                   | -11                                  | 🔜 (max   |
| Set Monitored Segments                                                                          | Segment 1                            | enu      |
| Reset Retransmit Counters                                                                       |                                      | 🔜 (max   |
| Delete History Data                                                                             |                                      | 🔜 (max 🚽 |
|                                                                                                 |                                      |          |
| Write Changes                                                                                   | Read All                             |          |

Others TAB: Power Feed A/B voltage, module temperature, System Alarms, alarms settings, monitored segment

<sup>©</sup> Measurement Technology Ltd, Power Court, Luton, Beds, England, LU1 3JJ

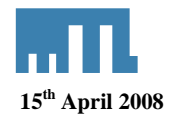

#### 6.4.2.2.1 Methods

For Foundation Fieldbus hosts or configuration tools that support DD methods, there are 3 configuration methods available in the Systems Transducer Block. These methods are included with the Device Description (DD) software.

- Setting Date and Time
- Resetting retransmission counters
- Deleting device history data

To access the methods open the Sys TB and click on the menu Data Access

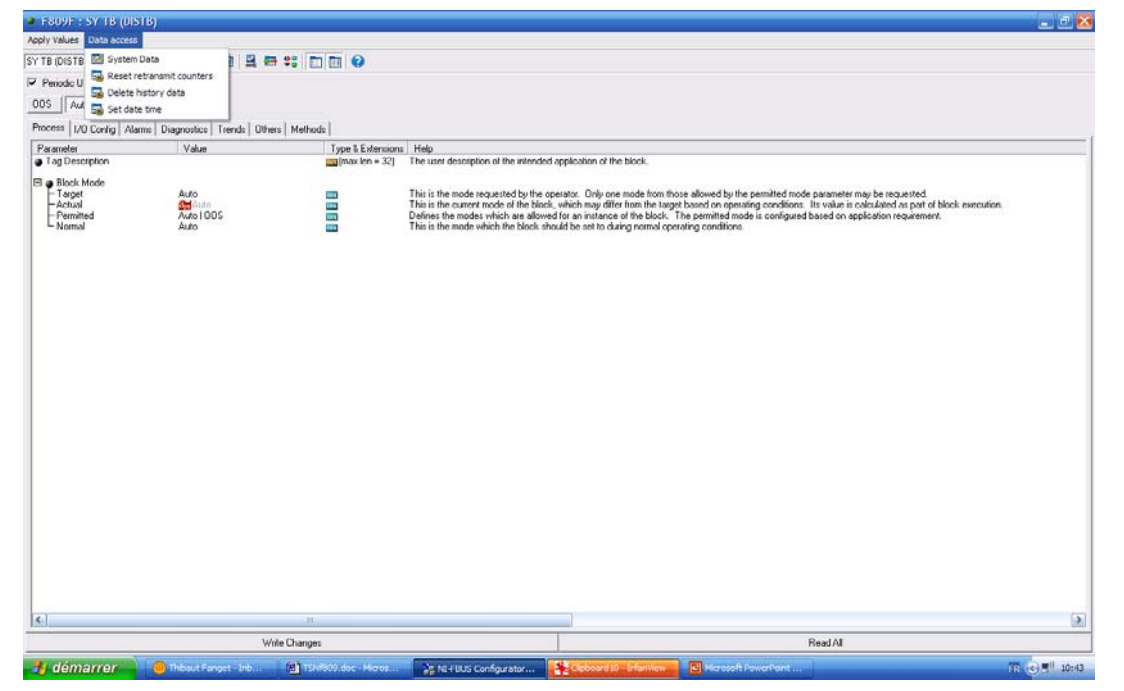

Choose the require method to run. In this example, Reset retransmit counters was selected

| 📱 F809F : SY TB (DISTB) 📃 🗖 🔀                                                                                                    |
|----------------------------------------------------------------------------------------------------|
| Apply Values Data access                                                                                                    |
| SY TB (DISTB) 🛛 🖄 🛍 🔛 🚆 🖶 🛟 🛅 🔯 😯                                                                                                    |
| Periodic Updates 2 (sec)                                                                                                    |
| 00S Auto                                                                                                    |
| Process 1/0 Config   Alarms   Diagnostics   Trends   Others   Methods                                                                                                    |
| Reset retransmit counters  Please select: 1) All retransmission counters 2) Desired sequent and all its devices 3) Desired sequent 4) Desired device on a specific segment Next Abort |
| Write Changes Read All                                                                                                    |
|                                                                                                    |

Reset retransmit counters

<sup>©</sup> Measurement Technology Ltd, Power Court, Luton, Beds, England, LU1 3JJ

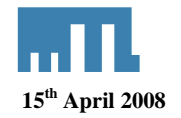

- All retransmission counters: Delete all counters
- Desired segment and all its devices: Delete counters for one complete segment with all devices
- Desired segment: Delete counters for the segment (keep the devices counters)
- Desired device on a specific segment: Delete counter for a specific device

| F809F : SY TB (DISTB)                                                                                                    | 🛛 🔀               |
|----------------------------------------------------------------------------------------------------|-------------------|
| Apply Values Data access                                                                                                    |                   |
| SY TB (DISTB) 🛛 🛛 🕅 🖾 🔤 🖉                                                                                                    | 2 🗁 🕸 🛅 🛅 😯       |
| 🗆 Periodic Updates 2 (sec) 📫                                                                                                    |                   |
| 00S Auto                                                                                                    |                   |
| Process   I/O Config   Alarms   Diagnostics   Trends                                                                                             | Others Methods    |
| Reset retransmit counters                                                                                                    |                   |
| Please select:<br>1) All retransmission counters<br>2) Desired segment and all its da<br>3) Desired segment<br>4) Desired device on a specific s | evices<br>segment |
| 2<br>Select the desired segment [18,<br>8                                                                                                    | ]                 |
| Method execution has comple                                                                                                    | <br>sted.         |
|                                                                                                    |                   |
| Write Changes                                                                                                    | Read All          |

Method Execution: desired segment and all its devices on segment 8

#### 6.4.2.3 Segment Transducer Block (SegTB)

Each of the eight monitored segments are supported by a Seg TB that provides all the measured parameters and associated alarms for the fieldbus segment and devices. You can assign segment and device tags within this block.

The segment and device alarm limits may also be changed in this block.

**Warning:** the tags are held in volatile memory. If both power feeds fail at the same time, or the F809F is removed from the carrier, then the segment and device tag data will be lost.

<sup>©</sup> Measurement Technology Ltd, Power Court, Luton, Beds, England, LU1 3JJ

| • F809F : SEG1 TB (DI1TB)     |        |                                          | _ 🗆 🔀     |
|-------------------------------|--------|------------------------------------------|-----------|
| Apply Values Data access      |        |                                          | Agrar     |
| SEG1 TB (DI1TB)               |        | 1 🖾 🖳 🗁 😫                                |           |
| Periodic Updates 2 (sec)      | •      |                                          |           |
| 00S Auto                      |        |                                          |           |
|                               |        |                                          |           |
| Process 1/0 Config Alarms Dia | gnosti | <sup>cs</sup>   Trends   Others   Method | s  <br>(  |
| Parameter                     | Val    | le                                       | Type & E: |
| E  Block Mode                 | Auto   |                                          | _         |
| -Actual                       |        | uto                                      | enu       |
| - Permitted                   | Auto   | 100S                                     | enu       |
| └─ Normal                     | Auto   |                                          | enu       |
| Block Error                   | dyn D  | eviceMaintenance                         | enu       |
| Transducer Error              | 0x00   |                                          | enu       |
|                               |        |                                          |           |
|                               |        |                                          |           |
|                               |        |                                          |           |
|                               |        |                                          |           |
|                               |        |                                          |           |
|                               |        |                                          |           |
|                               |        |                                          |           |
|                               |        |                                          | >         |
| Write Changes                 |        | Read All                                 |           |

Diagnostics TAB for the SegTB: Device Needs Maintenance soon bit set

| F809F : SEG1 TB (DI1TB)         |                                   | 🛛 🔀          |  |  |  |
|---------------------------------|-----------------------------------|--------------|--|--|--|
| Apply Values Data access        |                                   |              |  |  |  |
| SEG1 TB (DI1TB)                 | SEG1 TB (DI1TB) 🛛 📓 🕍 🔤 🖳 🖶 🐑 🛅 😧 |              |  |  |  |
| Periodic Updates 2 (sec)        | *                                 |              |  |  |  |
| 00S Auto                        |                                   |              |  |  |  |
| Process I/O Config Alarms Dia   | gnostics Trends Oth               | ners Methods |  |  |  |
| Parameter                       | Value                             | Туре 📐       |  |  |  |
| 🖕 * Segment tag                 | Segment 1                         | str (ma      |  |  |  |
| Segment voltage                 | dyn 23 V                          | <b>F</b>     |  |  |  |
| Average low frequency noise     | <mark>ayn</mark> 9 mV             | <b>≣</b> Bar |  |  |  |
| Average if-band frequency noise | omV 0 mV                          | <b>≣</b> Bar |  |  |  |
| Average high frequency noise    | omV 0 mV                          | nn Bar       |  |  |  |
| Peak low frequency noise        | <b>am</b> 41 mV                   | <b>≣</b> Bar |  |  |  |
| Peak if-band frequency noise    | <b>3</b> mV                       | nns Rar      |  |  |  |
| Peak high frequency noise       | <b>am</b> 16 mV                   | nns Rar      |  |  |  |
| Number of devices on live list  | ayn 4                             | us Rar       |  |  |  |
| LAS tag                         | 🚮 Tag not assigned                | 🛐 (ma 🥁 🛛    |  |  |  |
|                                 |                                   | >            |  |  |  |
| Write Changes                   |                                   | Read All     |  |  |  |

Others TAB: Segment tag and segment measurements

© Measurement Technology Ltd, Power Court, Luton, Beds, England, LU1 3JJ

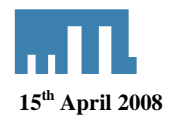

| <b>F809F : SEG1 TB (DI1TB)</b>      |                   | _ 🗆 🛛          |
|-------------------------------------|-------------------|----------------|
| Apply Values Data access            |                   |                |
| SEG1 TB (DI1TB)                     | 🛃   🗯 🔤   🖳       | 🖶 💱 🛅 🚺 🕐      |
| Periodic Updates 2 (sec)            | -                 |                |
| 00S Auto                            |                   |                |
| Process   1/0 Config   Alarms   Dia | gnostics Trends 0 | Ithers Methods |
| Parameter                           | Value             | Type 🔼         |
| LAS tag                             | am NIFBUS         | sm (ma 📟       |
| LAS address                         | dyn 16            | <b>₀</b> s]Bar |
| LAS signal level                    | am 938 mV         | <b>≣</b> Bar   |
| Lowest signal level tag             | <b>dyn</b> NIFBUS | sn (ma         |
| Lowest signal level address         | ayn 16            | <b>™</b> 8ar   |
| Lowest signal level                 | am 925 mV         | <b>≣</b> ∎ Rar |
| Total retransmissions on segmen     | t 🚮 🛛             | <b>≣</b> Bar   |
| Retransmission rate on segment      | am 0.00000 %      | 🖬 Dist 🗸       |
|                                     |                   | >              |
| Write Changes                       |                   | Read All       |

Others TAB: Information on the LAS

| F809F : SEG1 TB (DI1TB)                                                                                                    |                                                                                                    |                                                      |
|----------------------------------------------------------------------------------------------------|----------------------------------------------------------------------------------------------------|------------------------------------------------------|
| Apply Values Data access                                                                                                    |                                                                                                    |                                                      |
| SEG1 TB (DI1TB) 🛛 🛛 🛃                                                                                                    | 📓 🖀 📓 🚆 🖶 🗱 🛅                                                                                                    | 1 🕜                                                  |
| Periodic Updates 2 (sec)                                                                                                    | ×                                                                                                    |                                                      |
| 00S Auto                                                                                                    |                                                                                                    |                                                      |
| Process   I/O Config   Alarms   Dia                                                                                                    | gnostics Trends Others Methods                                                                                                    | 1                                                    |
| Parameter                                                                                                    | Value T                                                                                                    | уре 🔼                                                |
| <ul> <li>Device 1 data</li> <li>Device address</li> <li>Device tag</li> <li>Signal level</li> <li>Retransmissions</li> <li>Retransmission rate</li> <li>Reserved</li> <li>Inverted signal</li> <li>Device live</li> </ul> | Iminia         Iminia         Iminia< | Rar<br> (ma<br> Rar<br> Rar<br> Dist<br> Rar<br> Rar |
| <ul> <li>Device 2 data</li> <li>Device address</li> <li>Device tag</li> <li>Signal level</li> <li>Retransmission rate</li> <li>Reserved</li> <li>Inverted signal</li> <li>Device live</li> </ul>                          | Som 18     UIS       F809F     Stit       Som 1013 mV     UIS       Som 0     UIS       Som 0     UIS       Som 0     UIS       Som 0     UIS       Som 1     UIS                                                                                                    | Rar<br> (ma<br> Rar<br> Rar<br> Dist<br> Rar<br>  ₩  |
|                                                                                                    |                                                                                                    |                                                      |
| Write Changes                                                                                                    | Read All                                                                                                    |                                                      |

Others TAB: Device Data for 32 devices

<sup>©</sup> Measurement Technology Ltd, Power Court, Luton, Beds, England, LU1 3JJ

| F809F : SEG1 TB (DI1TB)         | 2                                    |
|---------------------------------|--------------------------------------|
| Apply Values Data access        |                                      |
| SEG1 TB (DI1TB) 🛛 🛛 🕅           | 1 🛗 🖂 🗳 🖶 🕫 🛅 😧                      |
| Periodic Updates 2 (sec)        | •                                    |
| 00S Auto                        |                                      |
|                                 |                                      |
| Process I/O Config Alarms Diagn | ostics Trends Others Methods         |
| Parameter                       | Value 🛛 Type 🔼                       |
| Segment alarms                  | M0x0000 mm                           |
|                                 |                                      |
| 🗆 📮 Device alarms               |                                      |
| Device 1 alarms                 |                                      |
| Device 2 alarms                 | Device signal level high alarm       |
| Device 3 alarms                 | m Device signal level nign alarm 🛛 🔤 |
| Device 5 alarma                 |                                      |
| Device Salarms                  |                                      |
| Device 7 alarms                 |                                      |
|                                 |                                      |
| Device 9 alarms                 |                                      |
| Device 10 alarms                | 0x00                                 |
| - Device 11 alarms              | n 0x00                               |
| Device 12 alarms                | vn 0x00 enu                          |
| Device 13 alarms 🛛 🛃            | 0x00 enu                             |
| Device 14 alarms 🛛 🛛 🗗          | ox00 enu                             |
| Device 15 alarms 🛛 🛛 🗗          | ox00 enu                             |
| Device 16 alarms 🛛 🛛            | 0x00 📷 🦳                             |
| Device 17 alarms 🛛 🔤            | m 0x00 mu ≡                          |
| Device 18 alarms                |                                      |
| Device 19 alarms                |                                      |
| Device 20 alarms                |                                      |
| Device 21 alarms                |                                      |
| Device 22 alarms                |                                      |
| Device 23 alarms                |                                      |
| Device 24 diams                 |                                      |
| Device 26 alarms                |                                      |
| Device 27 alarms                |                                      |
| Device 28 alarms                | 0x00                                 |
| Device 29 alarms                | Ox00 End                             |
| 🛛 🗕 Device 30 alarms 🛛 🧧        | vn OxOO enu                          |
| Device 31 alarms                | vn OxOO enu                          |
| └─ Device 32 alarms 🛛 🛃         | 🖬 0x00 🔤 🥁                           |
| <                               | >                                    |
|                                 |                                      |
| Write Changes                   | Read All                             |

Others TAB: Segment alarms and Device alarms

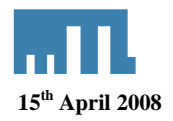

| ■ F809F : SEG1 TB (DI1TB)                                                                                                   |        |
|----------------------------------------------------------------------------------------------------|--------|
| Apply Values Data access                                                                                                    |        |
| SEG1 TB (DI1TB) 🛛 🛛 🖾 🕍 🔤 🖳 😫 🕫                                                                                             | 1 🖬 🕐  |
| Periodic Updates 2 (sec)                                                                                                    |        |
| 00S Auto                                                                                                    |        |
| Process I/O Config Alarms Diagnostics Trends Others Metho                                                                   | ods    |
| Parameter Value                                                                                                    | Туре 🔼 |
| ■ Segment voltage limits<br>Voltage high alert limit 25 V<br>Voltage low alert limit 19 V                                   | 1      |
| Average low frequency noise high150 mV                                                                                      | 016    |
| Average if-band frequency noise 175 mV                                                                                      | 016    |
| Average high frequency noise hig150 mV                                                                                      | u16    |
| Peak low frequency noise high alt65535 mV                                                                                   | o16 👝  |
| Peak if-band frequency noise high65535 mV                                                                                   | 016    |
| Peak high frequency noise high a65535 mV                                                                                    | u16    |
| <ul> <li>Live device count limits</li> <li>Live device count high limit 4</li> <li>Live device count low limit 1</li> </ul> |        |
| Write Changes Read All                                                                                                    |        |

Others TAB: Segment alarm limits

| 📱 F809F : SEG1 TB (DI1TB)                                                                                             |             |  |  |
|----------------------------------------------------------------------------------------------------|-------------|--|--|
| Apply Values Data access                                                                                              |             |  |  |
| SEG1 TB (DI1TB) 🛛 🛛 🖬 🔛 🖄 🔤 🖳 🛤 😫                                                                                     |             |  |  |
| Periodic Updates 2 (sec)                                                                                              |             |  |  |
| 00S Auto                                                                                                    |             |  |  |
| Process I/O Config Alarms Diagnostics Trends Others Method                                                            | s           |  |  |
| Parameter Value                                                                                                    | Туре 📐      |  |  |
|                                                                                                    | 016)<br>016 |  |  |
| Device 1 retransmissions limit 65535                                                                                  | u16         |  |  |
| Device 1 retransmission rate high 0.10000 %                                                                           | 📻 Disp      |  |  |
| Device 2 signal level limits     Device 2 signal level high alert 1000 mV     Device 2 signal level low alert 1200 mV | u16<br>u16  |  |  |
| Device 2 retransmissions limit 65535                                                                                  | u16         |  |  |
| Device 2 retransmission rate high 0.10000 %                                                                           | 🖬 Disp 🔲    |  |  |
| Device 3 signal level limits<br>Device 3 signal level high alert 1000 mV<br>Device 3 signal level low alert 1200 mV   | u16<br>u16  |  |  |
| Device 3 retransmissions limit 65535                                                                                  | <b>u16</b>  |  |  |
| Device 3 retransmission rate high 0.10000 %                                                                           |             |  |  |
|                                                                                                    |             |  |  |
| Write Changes Read All                                                                                                |             |  |  |

Others TAB: Device alarm limits for 32 devices

<sup>©</sup> Measurement Technology Ltd, Power Court, Luton, Beds, England, LU1 3JJ

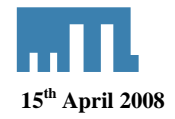

## 6.4.3 Discrete Input Block

The discrete input blocks' PV\_D value is calculated from the current value of the alarm parameters of the transducer blocks and the OUT\_D value is calculated according to the Discrete Input Block algorithm.

- Alarm DI Block: PV\_D will be set to 1 if any system alarm, segment / device alarm or self-test fault alarm bits are set. Selected by channel value 12.
- System Alarm DI Block: PV\_D will be set to 1 if any System alarm and self-test fault alarm bits are set. Selected by channel value 13.
- Segment Alarm DI Block 1-8: PV\_D will be set to 1 if any of the segment / device alarm bits are set for the specific segment. Selected by channel value 14 21 for segments 1 8.

In order to use the DI block, launch the Function block application by double clicking the application name

| 🗽 NI-FBUS Configurator(Ver 3.2) : FCP1 📃 🗖                                                                                                    | $\mathbf{X}$ |
|----------------------------------------------------------------------------------------------------|--------------|
| File Function Block Application Configure View Window Help                                                                                                    |              |
| Hide FBAP Grid ?, Hide Help                                                                                                    |              |
| 🕑 💩 🦺 🐇 🍰 🚼 🤽 🖳 🔟 급 🖏 Show FBAP                                                                                                    | 144          |
| -corrected by the second decision   -corrected by the second decision   -corrected by the second decision   -corrected by the second decision   -corrected by the second decision   -corrected by the second decision   -corrected by the second decision   -corrected by the second decision   -corrected by the second decision   -corrected by the second decision   -corrected by the second decision   -corrected by the second decision   -corrected decision   -corrected decision <td></td> |              |
| SEG7 TB (DI7TB)                                                                                                    |              |
|                                                                                                    |              |
| FFDI2 (DI)<br>                                                                                                    | ~            |
| read data objectsuccess<br>PARAMETER "DEVICE_10_SIGNAL_LEVEL_L<br>read data objectsuccess (11:<br>LINK "E-LD PORT 1001" is currently idle. (11:20<br>Status (Download) Eurors) Assignment) Live List / 4                                                                                                    |              |
| Ready 10/11/07 11:35:01                                                                                                    |              |

Launch Function Block application

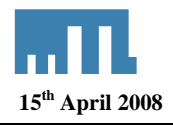

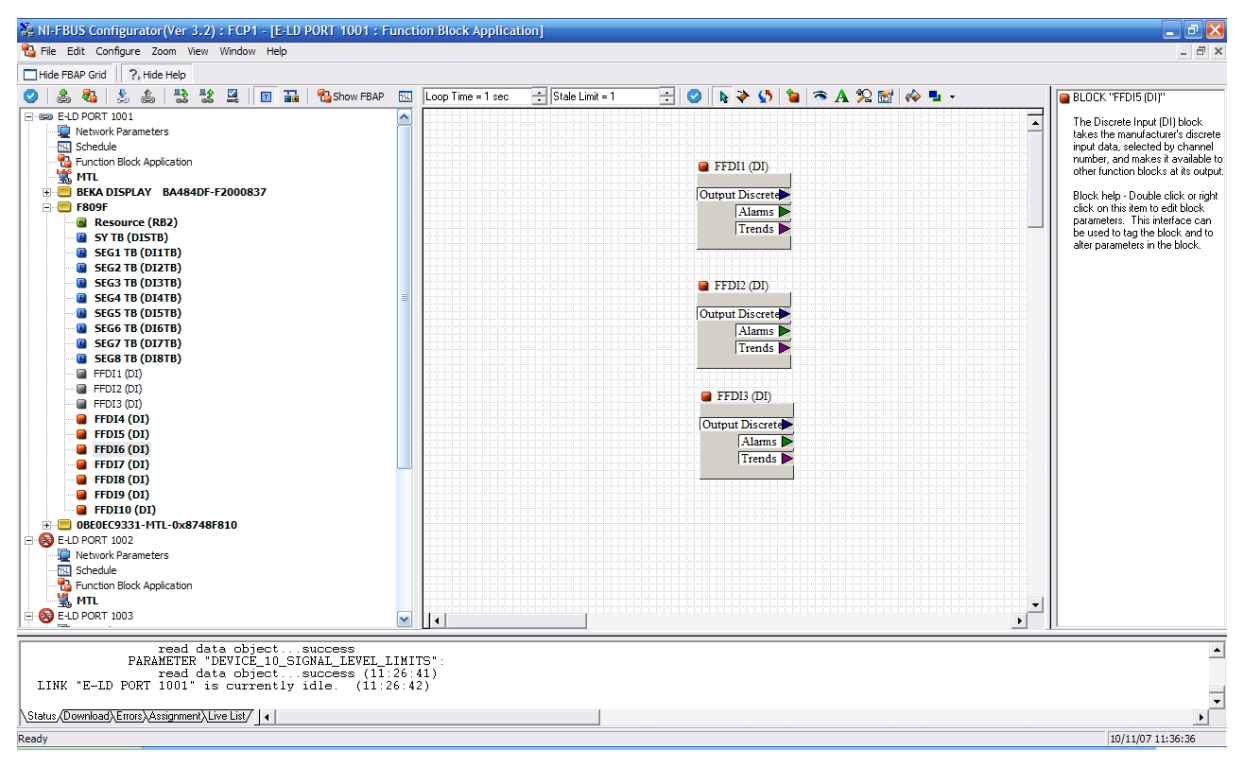

Drag and drop the DI function blocks in the application window. Three DI function blocks are shown in this example.

| 🗖 F809F : FFDI1 (DI) |              |                           |          |  |
|----------------------|--------------|---------------------------|----------|--|
| Apply Values         | Apply Values |                           |          |  |
| FFDI1 (DI)           |              | 1 🔯 1 1 🖬                 | 🖳 📇 😫 📗  |  |
| Periodic Updates     | 2 (sec)      | ÷                         |          |  |
| 00S Auto Ma          | nual         |                           |          |  |
| Diagnostics          | T            | rends                     | Others   |  |
| Process              | Tuning       | Options                   | Alarms   |  |
| Parameter            |              | Value                     | <u>^</u> |  |
| ⊢Value<br>⊟-Status   |              | Discrete state 0          |          |  |
|                      |              | Bad                       |          |  |
| LIMITS               |              | NonSpecific<br>NotLimited |          |  |
| Transducer State     |              | 0                         |          |  |
| Output State         |              | 0                         |          |  |
| Channel              |              | 12                        |          |  |
| 🗆 🖕 Field Value Disc | rete         | Discustor stat            |          |  |
| E Status             |              | dyn Discrete stai         | ie U     |  |
|                      |              | Bad<br>NavCasai6a         |          |  |
|                      |              | NotLimited                |          |  |
|                      |              |                           |          |  |
| Write Change         | s            | Read                      | IAI      |  |

Open the Process TAB of the DI block in order to configure the channel value: 12 this block will be used for the System, Segment / device or self test fault alarms

<sup>©</sup> Measurement Technology Ltd, Power Court, Luton, Beds, England, LU1 3JJ

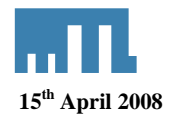

| 📮 F809F : FFDI2 (DI)                 |                                  |                   |  |
|--------------------------------------|----------------------------------|-------------------|--|
| Apply Values                         |                                  |                   |  |
| FFDI2 (DI) 🛛 🕅                       | 📓 🕍 🔤 🖳 🖶 😫 📘                    |                   |  |
| Periodic Updates 2 (sec)             | •                                |                   |  |
| 00S Auto Manual                      |                                  |                   |  |
| Process Tuning Options Alarm         | s Diagnostics Trends Others      | 1                 |  |
| Parameter                            | Value                            | Туре 🔼            |  |
| Output Discrete     Value     Statem | Discrete state 0                 | enu               |  |
|                                      | Bad<br>NonSpecific<br>NotLimited | enu<br>enu<br>enu |  |
| Transducer State                     | 0                                | <b>616</b>        |  |
| Output State                         | 0                                | 016               |  |
| Channel                              | 13                               | one min:          |  |
|                                      | dm Discrete state 0              | Envi              |  |
|                                      | Bad<br>NonSpecific<br>NotLimited | enu<br>enu<br>enu |  |
|                                      |                                  | >                 |  |
| Write Changes                        | Read All                         |                   |  |

Open the Process TAB of the DI block in order to configure the channel value: 13 this block will be used for the System alarms

| F809F : FFDI3 (DI)                              |                                  |                   |  |  |
|-------------------------------------------------|----------------------------------|-------------------|--|--|
| Apply Values                                    |                                  |                   |  |  |
| FFDI3 (DI) 🛛 🕅                                  | FFDI3 (DI) 📧 📧 🕍 🔤 🖳 🚍 💱 🛅 😧     |                   |  |  |
| Periodic Updates 2 (sec)                        | •                                |                   |  |  |
| 00S Auto Manual                                 |                                  |                   |  |  |
| Process Tuning Options Alarms                   | Diagnostics Trends Others        |                   |  |  |
| Parameter                                       | Value                            | Туре 📐            |  |  |
| □ ► Output Discrete<br>Value<br>□ Status        | Discrete state 0                 | enu               |  |  |
|                                                 | Bad<br>NonSpecific<br>NotLimited | enu<br>enu<br>enu |  |  |
| Transducer State                                | 0                                | 016               |  |  |
| Output State                                    | 0                                | 016               |  |  |
| Channel                                         | 14                               | 📷 min:            |  |  |
| □ ● Field Value Discrete<br>- Value<br>I Status | 🚛 Discrete state 0               | enu               |  |  |
| LUMITS                                          | Bad<br>NonSpecific<br>NotLimited | enu<br>enu<br>enu |  |  |
| <                                               |                                  | >                 |  |  |
| Write Changes                                   | Read All                         |                   |  |  |

Open the Process TAB of the DI block in order to configure the channel value: 14 this block will be used for the Segment / Device alarms for the segment 1

<sup>©</sup> Measurement Technology Ltd, Power Court, Luton, Beds, England, LU1 3JJ

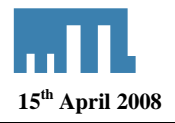

| 編 NI-FBUS Configurator(Ver 3.2): FCP1 - [E-LD PORT 1001: Fu                                                                                                    | nction Block Application]                                                                                            | - 2 🛛                                                                                                    |
|----------------------------------------------------------------------------------------------------|----------------------------------------------------------------------------------------------------|----------------------------------------------------------------------------------------------------|
| 😘 File Edit Configure Zoom View Window Help                                                                                                    |                                                                                                    | _ & ×                                                                                                    |
| Hide FBAP Grid ?, Hide Help                                                                                                    |                                                                                                    |                                                                                                    |
| 🥝   🍰 🦓 🍰 🚉 🔡 🔟 🖬 🏪 🔂 Show FBAP                                                                                                    | 📧 🛛 Loop Time = 1 sec 📑 Stale Limit = 1 📑 🤡 🔈 🗞 🏈 🐧 🎓 🗛 🎾 📷 🎺 💺 🗸                                                    | SCHEDULE "Schedule"                                                                                                    |
| Image: PCD PCR1 1001         Image: PCD PCR1 1001           Image: PCD PCR1 1001         Image: PCD PCR1 1001           Image: PCD PCR1 1001         Image: PCD PCR1 1001           Image: PCD PCR1 1001         Image: PCD PCR1 1001           Image: PCD PCR1 1001         Image: PCD PCR1 1001           Image: PCD PCR1 1001         Image: PCD PCR1 1001           Image: PCD PCR1 1001         Image: PCD PCR1 1001           Image: PCD PCR1 1001         Image: PCD PCR1 1001           Image: PCD PCR1 1001         Image: PCD PCR1 1001           Image: PCD PCR1 1002         Image: PCR1 1003           Image: PCD PCR1 1003         Image: PCR1 1003 | FFD1 (D)<br>Output Discrete<br>Alams<br>Trends<br>FFD2 (D)<br>Output biscrete<br>Alams<br>Trends<br>Trends<br>Trends | Schedule help - (Dirional) Double<br>click or right click on this object to<br>view or edit this link's schedule.<br>The schedule is automatically<br>generated, but you may change at<br>a sy path. You can also use<br>the schedule of the blocks. |
| read data objectsuccess<br>PARAMETER "CHANNEL":                                                                                                    |                                                                                                    | -                                                                                                    |
| read data objectsuccess (11:<br>LINK "E-LD PORT 1001" is currently idle (11:4                                                                                                    | 3:02)                                                                                                    |                                                                                                    |
| Anna E EP Fort foot is currently fulle. (11.4                                                                                                    | , er,                                                                                                    | -                                                                                                    |
| Status (Download) Errors) Assignment Live List                                                                                                    |                                                                                                    | Þ                                                                                                    |
| Download project to link                                                                                                    |                                                                                                    | 10/11/07 11:43:21                                                                                                    |

Download the application by clicking the download project button in the tool bar

| Download Config                                              | uration                                             |                                              |                                                                                                    |
|--------------------------------------------------------------|-----------------------------------------------------|----------------------------------------------|----------------------------------------------------------------------------------------------------|
| Block<br>FFD1 (DI)<br>FFD12 (DI)<br>FFD12 (DI)<br>FFD13 (DI) | Target Mode<br>Auto<br>Auto<br>Auto<br>Auto<br>Auto | Auto<br>Auto<br>Auto<br>Auto<br>Auto<br>Auto | Choose desired TARGET<br>mode of function blocks.<br>NORMAL mode is typical for<br>"Normal" operation at the<br>end of configuration.<br>Set All Targets To NORMAL<br>Then press Continue.<br>Force to Continue >> |
| End task write blockmodes                                    |                                                     |                                              |                                                                                                    |
| Cancel                                                       | Close                                               | Help                                         |                                                                                                    |

After the download make sure that all blocks are in AUTO.

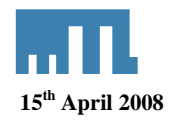

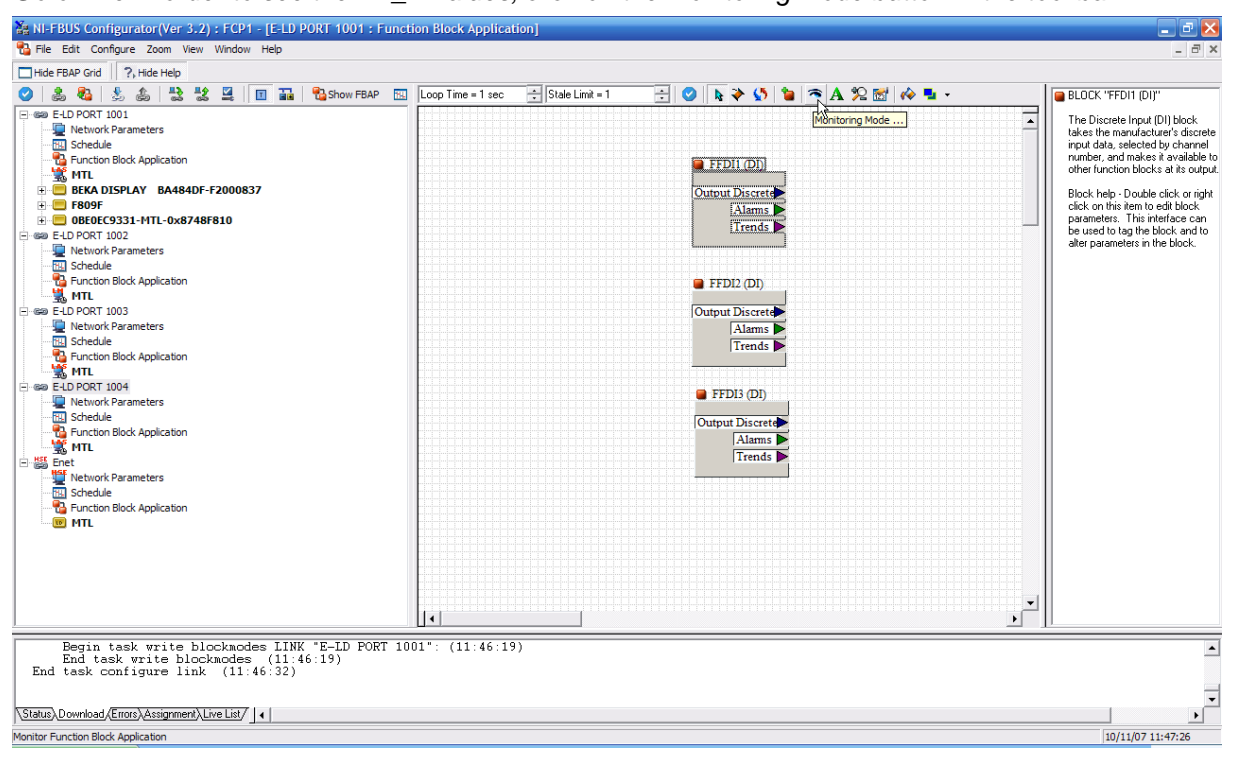

Go online in order to see the PV\_D values, click on the monitoring mode button in the tool bar

Uncheck the Monitor only wired parameters box and click the Start Monitoring button

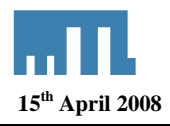

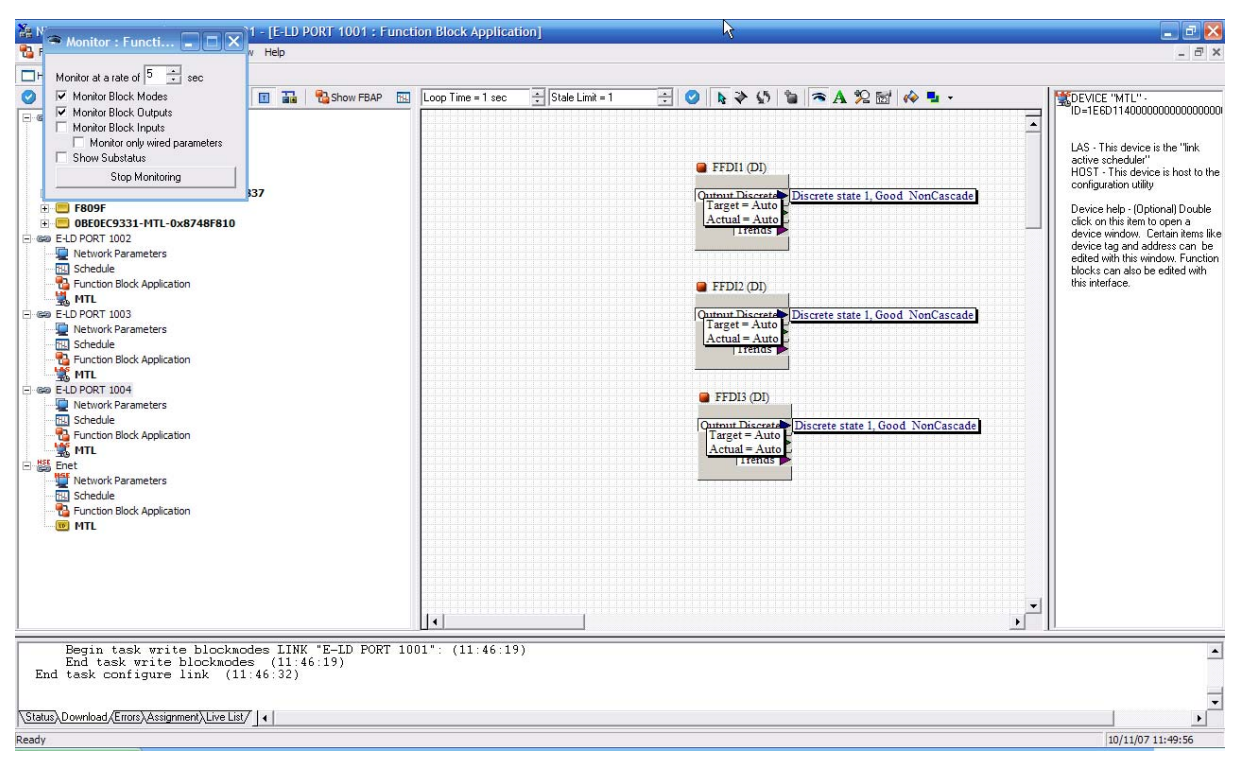

The outputs of the alarm blocks can then be seen on screen..

 $<sup>\</sup>textcircled{O}$  Measurement Technology Ltd, Power Court, Luton, Beds, England, LU1 3JJ